# **Troubleshoot High CPU Utilization Due to SNMP Process**

### Contents

| Introduction                   |
|--------------------------------|
|                                |
| Components Used                |
|                                |
| Log collection                 |
|                                |
| Logs analysis                  |
| CNIMD X7: one one filment to a |
| SNMP view configuration        |
|                                |
| <u>1 roubleshooting 11p</u>    |
| Conductor.                     |
| Conclusion                     |
|                                |
| Kelated Information            |
|                                |

# Introduction

This document describes a structured approach to troubleshoot and resolve high CPU utilization to the SNMP process on a 9800 Wireless Lan Controller.

### **Components Used**

The information in this document is based on these software and hardware versions:

• Wireless controller: C9800-80-K9 running 17.09.03

The information in this document was created from the devices in a specific lab environment. All of the devices used in this document started with a cleared (default) configuration. If your network is live, ensure that you understand the potential impact of any command.

### Log collection

Identifying CPU Utilization Patterns Upon receiving a report of high CPU utilization linked to the SNMP process, the first course of action is to collect detailed logs over a specified timeframe. This is going to help in establishing a pattern or trend in CPU usage, which is essential for pinpointing the times when the SNMP process is most active and resource-intensive.

Before commencing the log collection, it is imperative to gather specific information that is used to support the troubleshooting process. Start by collect few information regarding the issue.

- Is the system experiencing spikes or consistently high usage?
- What is the % of utilization in either case?
- What is the frequency of high CPU utilization?
- How frequent each SNMP server is polling the WLC?
- Who are the top talkers?

Collect the command output from 9800 WLC at two-minute intervals over a span of ten minutes. This data can be used to analyze high CPU utilization issues, particularly those related to the SNMP process.

```
#terminal length 0
#show clock
#show process cpu sorted | exclude 0.0
#show process cpu history
#show processes cpu platform sorted | exclude 0.0
#show snmp stats oid
#show snmp stats hosts
```

### Logs analysis

After collecting these logs, you must analyze them to understand the impact.

Let us look at a sample CPU utilization logs and identify the SNMP process that is consuming the most CPU.

<#root>

| WLC#sho<br>CPU ut <sup>-</sup><br>PID Ru<br>250 | ow process<br>ilization f<br>untime(ms)<br>621290375 | cpu sorted  <br>or five secor<br>Invoked<br>58215467 | exclude 0.<br>nds: 96%/7%<br>uSecs<br>10672 | 0<br>; one m<br>5Sec | inute:<br>1Min | 76%; fi<br>5Min | ve minutes: 61%<br>TTY Process |
|-------------------------------------------------|------------------------------------------------------|------------------------------------------------------|---------------------------------------------|----------------------|----------------|-----------------|--------------------------------|
| 58.34%                                          | 39.84% 34.                                           | 11% O SNMP                                           | LA Cache p                                  | r <                  | High ut        | ilizati         | on                             |
| 93                                              | 167960640                                            | 401289855                                            | 418                                         | 14.50%               | 11.88%         | 9.23%           | 0 IOSD ipc task                |
| 739                                             | 141604259                                            | 102242639                                            | 1384                                        | 8.57%                | 6.95%          | 7.21%           | O SNMP ENGINE                  |
| 763                                             | 7752                                                 | 34896                                                | 222                                         | 4.00%                | 3.41%          | 1.83%           | 5 SSH Process                  |
| 648                                             | 6216707                                              | 181047548                                            | 34                                          | 0.72%                | 0.37%          | 0.31%           | 0 IP SNMP                      |
| 376                                             | 3439332                                              | 51690423                                             | 66                                          | 0.40%                | 0.36%          | 0.25%           | 0 SNMP Timers                  |
| 143                                             | 3855538                                              | 107654825                                            | 35                                          | 0.40%                | 0.35%          | 0.23%           | 0 IOSXE-RP Punt Se             |
| 108                                             | 6139618                                              | 17345934                                             | 353                                         | 0.40%                | 0.30%          | 0.34%           | 0 DBAL EVENTS                  |

The output from the **show process cpu sorted** | **exclude 0.0** command indicates that the SNMP process is indeed consuming a disproportionate amount of CPU resources. Specifically, the **SNMP LA Cache pr** process is the most CPU-intensive, followed by other SNMP-related processes.

The next set of commands is going to help us drill down into the SNMP high utilization process.

| <#root>                   |        |     |   |             |                 |              |                                |
|---------------------------|--------|-----|---|-------------|-----------------|--------------|--------------------------------|
| WLC#show snmp stats oid   |        |     |   |             |                 |              |                                |
| time-stamp<br>11:02:33 Au | ustral | Jun | 8 | #of<br>2023 | times requested | OID          |                                |
| 27698                     |        |     |   | bsnA        | PIfDBNoisePower | < Frequently | polled OID                     |
| 11:02:23 Au               | ustral | Jun | 8 | 2023        | 1               | sys          | UpTime                         |
| 11:02:23 Au               | ustral | Jun | 8 | 2023        | 17              | cLS          | iD11SpectrumIntelligenceEnable |
| 11:02:23 Au               | ustral | Jun | 8 | 2023        | 1               | cLS          | iD11SpectrumIntelligenceEnable |
| 11:02:23 Au               | ustral | Jun | 8 | 2023        | 6               | cLS          | iD11Band                       |
| 11:02:23 Au               | ustral | Jun | 8 | 2023        | 1               | cLS          | iD11Band                       |
| 11:02:23 Au               | ustral | Jun | 8 | 2023        | 1               | cLS          | iD11Band                       |
| 11:02:23 Au               | ustral | Jun | 8 | 2023        | 1               | cLS          | iD11Band                       |
| 11:02:19 Au               | ustral | Jun | 8 | 2023        | 24              | clc          | CdpApCacheApName               |

| 11:02:19 Austral | Jun 8 2023 | 1    | clcCdpApCacheDeviceIndex |
|------------------|------------|------|--------------------------|
| 11:02:19 Austral | Jun 8 2023 | 9    | cLApCpuAverageUsage      |
| 11:02:19 Austral | Jun 8 2023 | 1315 | cLApCpuCurrentUsage      |
| 11:02:19 Austral | Jun 8 2023 | 2550 | bsnAPIfDBNoisePower      |

The output from the **show snmp stats oid** command reveals the frequency at which various OIDs are being polled. A particular OID, bsnAPIfDBNoisePower, stands out due to its exceptionally high number of requests. This suggests that aggressive polling of this OID is likely contributing to the high CPU utilization observed on the WLC.

Let us try to understand what the OID bsnAPIfDBNoisePower does and its data storage times.

Navigate to SNMP Object Navigator and search the OID "bsnAPIfDBNoisePower".

Translate OID into object name or object name into OID to receive object details

| Enter OID or object name: | bsnAPIfDBNoisePower | examples -<br>OID: 1.3.6.1.4.1.9.9.27<br>Object Name: ifIndex |
|---------------------------|---------------------|---------------------------------------------------------------|
|                           | Translate           |                                                               |

#### Object Information

| Specific Object Information |                                                                                               |  |  |  |
|-----------------------------|-----------------------------------------------------------------------------------------------|--|--|--|
| Object                      | bsnAPIfDBNoisePower                                                                           |  |  |  |
| OID                         | 1.3.6.1.4.1.14179.2.2.15.1.21                                                                 |  |  |  |
| Туре                        | Integer32                                                                                     |  |  |  |
| Permission                  | read-only                                                                                     |  |  |  |
| Status                      | current                                                                                       |  |  |  |
| MIB                         | AIRESPACE-WIRELESS-MIB; - View Supporting Images                                              |  |  |  |
| Description                 | "This is the average noise power in dBm on<br>each channel that is available to Airespace AP" |  |  |  |

OID Search Result

So now you understand the bsnAPIfDBNoisePower object reports the noise power of each channel as reported by each AP. Given the large number of channels and APs managed by the WLC, the SNMP data generated by this OID can be substantial. When the WLC serves a large number of APs, the volume of data generated by polling this OID can be immense. This can lead to high CPU utilization as the WLC processes these extensive SNMP requests.

Similarly, you need to understand the behavior of the specific OID that is getting polled aggressively.

The next command is going to help you know the SNMP servers that are polling the WLC.

| 330242   | 00:00:08 ago | 10.10.10.150 |
|----------|--------------|--------------|
| 27930314 | 00:00:09 ago | 10.10.10.130 |
| 839999   | 00:00:36 ago | 10.10.10.170 |
| 6754377  | 19:45:34 ago | 10.10.10.157 |
| 722      | 22:00:20 ago | 10.10.10.11  |

This command provides a list of SNMP servers along with their request counts and the last timestamp of their polling activity.

You can see there are multiple different server that are polling the 9800 WLC. If you look at the complete logs data collected during the last 10 mins you can gauge their polling frequency as well.

Now you can go to each server and see how frequently the offending OID is being polled. In this example case, the OID is being polled every 30 seconds, which is significantly more frequent than necessary. Since the WLC receives RF/RRM data every 180 seconds, polling the OID every 30 seconds results in unnecessary processing and contributes to high CPU utilization.

Once the offending OID and the server have been identified, we can try multiple different solution to reduce the load on the WLC.

- 1. Reduce the polling frequency on the SNMP server.
- 2. If the OID is not needed for operation usage, disable polling of that OID from the SNMP server.
- 3. If you do not have control over the SNMP server, you can use SNMP view to block the offending OID.

### **SNMP View configuration**

Define a new view that excludes the OID you want to block. For example, you want to block the OID 1.3.6.1.4.1.14179.2.2.15.1.21, create a new view and attach the OID to the view.

```
<#root>
snmp-server view blockOIDView
1.3.6.1.4.1.14179.2.2.15.1.21
excluded
<--- This is the OID of bsnAPIfDENoisePower
snmp-server community TAC view blockOIDView RO
<--- This command assigns the blockOIDView to the community myCommunity with read-only (RO) access.
snmp-server group TAC v3 priv read blockOIDView
<--- This command assigns the blockOIDView to the group myGroup with the priv security level for SNMPv3.</pre>
```

### **Troubleshooting Tip**

• **Baseline CPU Usage:** Document the normal CPU utilization levels when the SNMP process is not causing high usage.

- **SNMP Configuration:** Review the current SNMP configuration settings, including community strings, version (v2c or v3), and access lists.
- **SNMP Best Practice:** Use the 9800 WLC best practise document and match the suggested configuration for SNMP as close as possible.

C9800(config)#snmp-server subagent cache C9800(config)#snmp-server subagent cache timeout ? <1-100> cache timeout interval (default 60 seconds)

- **Frequency of SNMP Polling:** Determine how often the WLC is being polled by SNMP queries, as a high frequency could contribute to increased CPU load.
- **Network Topology and SNMP Managers:** Understand the network setup and identify all SNMP managers that are interacting with the WLC.
- **System Uptime:** Check the time elapsed since the last reboot to see if there is a correlation between uptime and CPU utilization.
- **Recent Changes:** Note any recent changes to the WLC configuration or network that can have coincided with the onset of high CPU utilization.
- With 9800 WLC, the focus has been put on telemetry. Telemetry works in a "push" model where WLC sends out relevant information to the server without the need to be queried. If your SNMP queries are consuming WLC CPU cycles and causing operation issues, it would be better to move to Telemetry.

# Conclusion

By methodically analyzing CPU utilization data and correlating it with SNMP polling activities, you can troubleshoot and resolve high CPU utilization issues caused by SNMP processes on the Cisco 9800 WLC. Post-implementation monitoring is essential to confirm the success of the troubleshooting efforts and to maintain optimal network performance.

### **Related Information**

- <u>Monitor Catalyst 9800 WLC via SNMP with OIDs</u>
- Manage Catalyst 9800 Wireless Controller Series with Prime Infrastructure with SNMP V2 and V3
   and NetCONF
- <u>Secure Your Simple Network Management Protocol</u>
- <u>Cisco Catalyst 9800 Series Configuration Best Practices</u>